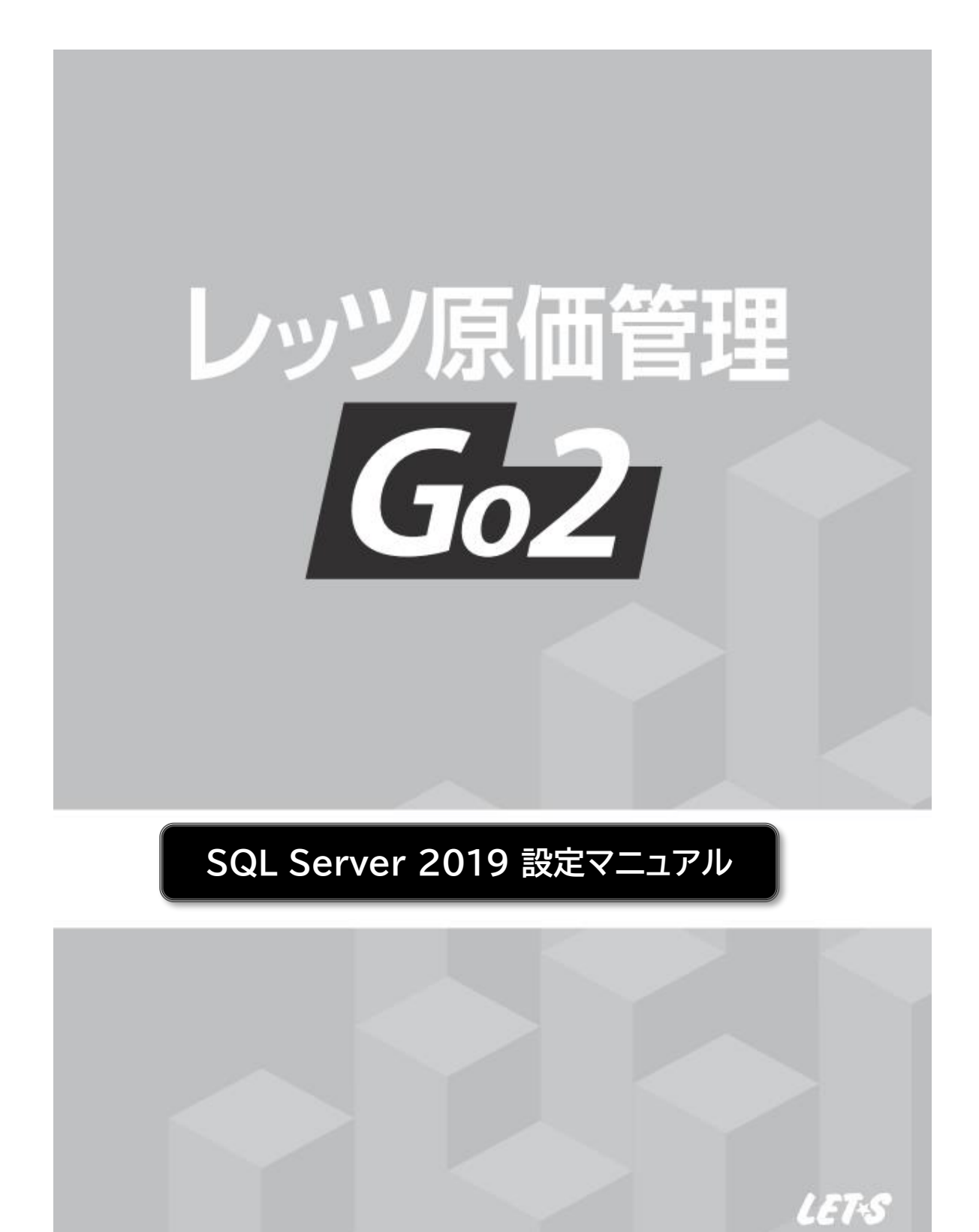

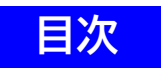

| 1 SQL Server 2019のインストール  | ••••• | 2 |
|---------------------------|-------|---|
| 1 SQL Server 2019 のインストール | ••••• | 2 |

 ● 本書では、別途ご準備いただいたSQL Server をレッツ原価管理Go2で利用する方法についてのみ 解説しております。
 機能および基本的な操作方法、インストール方法につきましては、「レッツ原価管理Go2操作 マニュアル」および「インストールマニュアル」でご確認ください。
 ● 本書の内容に関しては、訂正・改善のため、予告なしに変更することがあります。

● 本書の内容に関しては、訂正・改善のため、予告なしに変更することがあります。 ● Windows は、米国Microsoft Corporationの米国およびその他の国における登録商標です。

その他、記載された会社名およびロゴ、製品名などは該当する各社の登録商標または商標です。

## 1 SQL Server 2019のインストール

既にSQL Server 2019の上位エディションをご購入している場合、レッツ原価管理Go2のサーバーの データベースとしてご利用いただくことが可能です。

【インストール前の確認事項】

・お持ちのSQL Server のインストールCD(DVD)-ROM、またはインストーラーを準備してください。

・インストールするSQL Serverに必要なコンポーネントがインストール済か確認してください。

・他のプログラムを終了させてください。

・管理者権限のあるユーザーでログインしてください。

## 1.SQL Server 2019のインストール

1 お持ちのSQL Server 2019のDVD-ROMをサーバーのドライブにセットします。 (スタンドアロンの方はレッツ原価管理Go2をインストールするコンピューターのドライブ)

[インストールセンター]が表示されない場合は、[エクスプローラー]を開いてDVD-ROMドライブを ダブルクリックし、[setup.exe]をダブルクリックしてください。

2 画面左側の[インストール]をクリックした後、画面右側の[SQL Server の新規スタンドアロン インストールを実行するか、既存のインストールに機能を追加します]をクリックします。

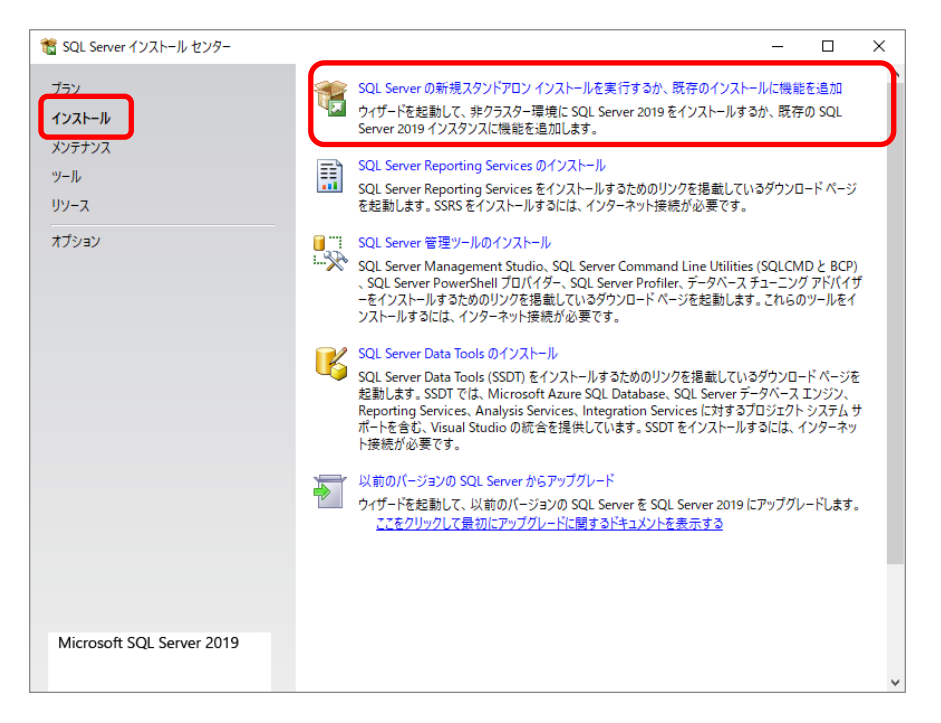

- 3 プロダクトキーを入力し、[次へ]ボタンをクリックします。 [ライセンス条項]画面が表示されます。
- 4 ライセンス条項に同意する場合は、「ライセンス条項に同意します」にチェックを付け、「次へ」ボタンを クリックします。「グローバルルール」画面、「セットアップファイルのインストール」画面、「インストール ルール」画面が表示され、自動的に進みます。

5 [データベースエンジンサービス]にチェックを付け、[次へ]ボタンをクリックします。 この画面ではオプション機能をインストールできます。インストールオプションについてはネットワーク管理者に 相談してください。

| 髋 SQL Server 2019 セットアップ                                                                                                    |                                                                                                    |                                                              | - 🗆 X                                                                                                    |
|----------------------------------------------------------------------------------------------------|----------------------------------------------------------------------------------------------------|--------------------------------------------------------------|----------------------------------------------------------------------------------------------------|
| <b>機能の選択</b><br>インストールする Express 機能を調                                                                                                    | 置択します。                                                                                                    |                                                              |                                                                                                    |
| グローバル ルール<br>製品の更新プログラム<br>セットアップ File のインストール<br>インストール ルール<br>ライセンス条項<br>機能の選択<br>機能ルール<br>インスタンスの構成<br>サーバーの構成<br>データベース エンジンの構成<br>機能構成ルール<br>インストールの進行状況 | <ul> <li>              Reporting Services をお探しで              懐能(F):              ビデータベース エンジン サービス             ビデータベース エンジン サービス             ビス SOL Server レンリブーンヨン             共有機能             ✓ SOL クライアント接続 SDK             再頒布可能な機能      </li> </ul> | すか? <u>Web からダウン(</u>                                        | ードする           機能の説明:           SQL Server インスタンス機能は、種<br>成と操作が、他の SQL Server インスタンスとは分<br>離されています。SQL Server の複数のインスタン<br>選択した機能に必要なコンポーネント(P):           インストール済み:<br><ul> <li></li></ul> |
| 完了                                                                                                    | すべて選択(A)     すべて選択解除(U)       インスタンス ルート ディレクトリ(R):       共有機能ディレクトリ(S):       共有機能ディレクトリ (x86)(X):                                                                                                    | C¥Program Files¥N<br>C¥Program Files¥N<br>C¥Program Files (x | 離<br>Aicrosoft SQL Server¥ …<br>Aicrosoft SQL Server¥ …<br>869¥Microsoft SQL Server¥ …<br>名69¥Microsoft SQL Server¥ …                                                                       |

6 [名前付きインスタンス]を選択した後、半角大文字で[LETS]と入力し、[次へ]ボタンを クリックします。

※[LETS]以外のインスタンス名の指定も可能です。その場合入力したインスタンス名を忘れないようにメモして ください。

| 髋 SQL Server 2019 セットアップ                                                        |                                                                                              |                |             |               | _   |      | ×          |
|---------------------------------------------------------------------------------|----------------------------------------------------------------------------------------------|----------------|-------------|---------------|-----|------|------------|
| インスタンスの構成<br>SQL Serverインスタンスの名前お                                               | らよびインスタンス ID を指け                                                                             | 定します。インスタンス ID | は、インストール パス | の一部になります。     |     |      |            |
| グローバル ルール                                                                       | 〇 既定のインスタンス                                                                                  | ((D)           |             |               |     |      |            |
| 製品の更新プログラム<br>セットアップ File のインストール                                               | ◉ 名前付きインスタン                                                                                  | ノス(A): LETS    |             |               |     |      |            |
| インストール ルール<br>ライセンス条項<br>機能の選択                                                  | インスタンス ID(I):                                                                                | LETS           |             |               |     |      |            |
| 機能ルール<br>インスタンスの構成<br>サーバーの構成<br>データベース エンジンの構成<br>機能構成ルール<br>インストールの進行状況<br>完了 | SQL Serverディレクトリ: C:¥Program Files¥Microsoft SQL Server¥MSSQL15.LETS<br>インストール 済みのインスタンス(L): |                |             |               |     |      |            |
|                                                                                 | 1723724                                                                                      | 172377 ID      | 機能          | エディション        | /(- | -Ÿ3Ÿ |            |
|                                                                                 |                                                                                              |                |             | < 戻る(B) 次へ(N) |     | キャンセ | <b>الا</b> |

7 [サーバーの構成]画面が表示されたら、「SQL Server データベースエンジン」と 「SQL Server Browser」のスタートアップの種類が「自動」になっていることを確認し[次へ] をクリックします。

| 髕 SQL Server 2019 セットアップ                                                                                          |                                                                                                    |                                                                                                    |                                           | -                                              |                              | × |
|----------------------------------------------------------------------------------------------------|----------------------------------------------------------------------------------------------------|----------------------------------------------------------------------------------------------------|-------------------------------------------|------------------------------------------------|------------------------------|---|
| <b>サーバーの構成</b><br>サービス アカウントと照合順序の構                                                                               | 時成を指定します。                                                                                                    |                                                                                                    |                                           |                                                |                              |   |
| グローバル ルール<br>製品の更新プログラム<br>セットアップ File のインストール                                                                    | サービス アカウント 照合順序<br>各 SQL Server サービスに別々のアオ                                                                                              | コウントを使用することをお勧めしま                                                                                                    | र्च (M)                                   | -                                              |                              |   |
| インストール ルール<br>ライセンス条項<br>機能の選択<br>機能ルール<br>インスタンスの構成<br>サーバーの構成<br>データベース エンジンの構成<br>機能構成ルール<br>インストールの進行状況<br>完了 | サービス<br>SQL Server データバース エンジン<br>SQL Server Browser<br>SQL Server データバース エンジン<br>この特権は、データ パージの領域、<br>り削除されたコンテンツにアクセス・<br>詳細はこちらをクリック | プカワント名<br>NT Service¥MSSQL\$LETS<br>NT AUTHORITY¥LOCAL<br>サービスにボリューム メンテナンス グ<br>の解放を回避することによってファイ<br>を許可するため、情報の開示につ | ハスリード<br>クスクを実行する特<br>ルの瞬時初期化<br>ながる可能性があ | スタートア<br>自動<br>自動<br>推を付与する<br>を有効にします<br>ります。 | ッノの種実<br>。<br>。<br>。<br>これによ |   |
|                                                                                                    |                                                                                                    | < 戻:                                                                                                    | 5(B) 次个                                   | (N) >                                          | キャンセノ                        | ν |

[データベースエンジンの構成]画面が表示されます。

8 [サーバーの構成]タブで[混合モード]を選択します。 レッツ原価管理Go2は[混合モード]で動作します。

| 髕 SQL Server 2019 セットアップ                                                                                                    | - 🗆 X                                                                                                    |
|----------------------------------------------------------------------------------------------------|----------------------------------------------------------------------------------------------------|
| データベース エンジンの構成<br>データベース エンジンの認証セキュリ<br>の設定を指定します。                                                                                                    | <b>だ</b><br>ティモード、管理者、データ デイレクトリ、TempDB、並列処理の最大限度、メモリの制限、Filestream                                                                                                    |
| グローバル ルール<br>製品の更新プログラム<br>セットアップ File のインストール<br>インストール ルール<br>ライセンス条項<br>機能の選択<br>機能ルール<br>インスタンスの構成<br>サーバーの構成<br>データベース エンジンの構成<br>機能構成ルール<br>インストールの進行状況<br>完了 | サーバーの構成       1-タディレクトリ       TempDB       メモリ       ユーザーインスタンス       FILESTREAM         データベース       エンジンの認証モードおよび管理者を指定します。       認証モード         ②       読金モード       ○         ③       読金モード (SQL Server 認証と Windows 認証)(M)         SQL Server のシステム管理者 (sa) アカウントのパスワードを指定します。         パスワードの入力(E):       ●●●●●●●●●●●●●●●●●●●●●●●●●●●●●●         パスワードの確認入力(O):       ●●●●●●●●●●●●●●●●●●●●●●●●●●●●●●●●●●●● |
|                                                                                                    | < 戻る(B) 次へ(N) > キャンセル                                                                                                    |

9 混合モードで動作させる際、[SQL Server システム管理者(sa)アカウント]のパスワードを 下記の通り入力し、確認用のパスワードを再度入力します。

パスワード:「letsadmin-5」(※既定のパスワード)

【注意】

「letsadmin-5」以外のsaパスワードも指定可能です。任意のsaパスワードを指定した場合は、 レッツ原価管理Go2のサーバー選択画面>詳細設定画面でsaパスワードを設定する必要があります ので、saパスワードを必ずメモしてください。

10 [現在のユーザーの追加]ボタンをクリックして、SQL Server の管理者を追加し、[次へ]ボタンを クリックします。

| 髋 SQL Server 2019 セットアップ                                                                                                    | - 🗆 X                                                                                                    |
|----------------------------------------------------------------------------------------------------|----------------------------------------------------------------------------------------------------|
| データベース エンジンの構成<br>データベース エンジンの認証セキュリ:<br>の設定を指定します。                                                                                                    | C<br>ティモード、管理者、データ デイレクトリ、TempDB、並列処理の最大限度、メモリの制限、Filestream                                                                                                    |
| グローバル ルール<br>製品の更新プログラム<br>セットアップ File のインストール<br>インストール ルール<br>ライセンス傘項<br>機能の選択<br>機能ルール<br>インスタンスの機成<br>サーバーの構成<br>データベース エンジンの構成<br>機能構成ルール<br>インストールの進行状況<br>完了 | サーバーの構成       データゲーレクトリ       TempDB       メモリ       ユーザー インスタンス       FILESTREAM         データベース       エンジンの認証モードおよび管理者を指定します。       認証モード          ③ 減合モード       ●       ●       ●       ●         ④ 減合モード (SQL Server 認証と Windows 認証)(M)        SQL Server のシステム管理者 (sa) アカウントのパスワードを指定します。         パスワードの入力(E):       ●●●●●●●●●●●●●●       ●       ●         パスワードの確認入力(O):       ●●●●●●●●●●●●●       ●       >         SQL Server 管理者の指定       SQL Server の管理者には、データベース エンジンに対する無制限のアクセス 権があります。          現在のユーザーの追加(C)       ●加(A)       削除(R)       ● |
|                                                                                                    | < 戻る(B) 次へ(N) > キャンセル                                                                                                    |

| SQL Server 管理者の指定<br>WS2019STN¥Administrator (Administrator) | SQL Server の管理者には、データベー |
|--------------------------------------------------------------|-------------------------|
| 現在のユーザーの追加(C) 追加(A) 削除(R)                                    | 権があります。                 |
|                                                              | < 戻る(B) 次へ(N) > キャンセル   |

11 インストールが開始され、完了すると[インストールが完了しました]というメッセージが表示されます。 [閉じる]ボタンをクリックします。

| 1 SQL Server 2019 セットアップ          |                                                                                         |                                                  | -            |     | × |
|-----------------------------------|-----------------------------------------------------------------------------------------|--------------------------------------------------|--------------|-----|---|
| 完了                                |                                                                                         |                                                  |              |     |   |
| SQL Server 2019 のインストールナ          | が正常に完了しました (製品の更新プログラムを行                                                                | ిర).                                             |              |     |   |
| グローバル ルール                         | セットアップ操作または実行可能な次の手川                                                                    | 頁に関する情報(I):                                      |              |     |   |
| 表面の更新フロフラム<br>セットアップ File のインストール | 機能                                                                                      | 状態                                               |              |     |   |
| インストール ルール                        | 💁 データベース エンジン サービス                                                                      | 成功                                               |              |     |   |
| ライヤンス条項                           | SQL Server レプリケーション                                                                     | 成功                                               |              |     |   |
| 機能の選択                             | SQL Browser                                                                             | 成功                                               |              |     |   |
| (1000)2000(1000)<br>場合に           | 3QL J1 J <sup>−</sup> 3QL J1 J <sup>−</sup> 3QL J1 J <sup>−</sup> 5QL J1 J <sup>−</sup> | 成功                                               |              |     |   |
| インスタンスの構成                         |                                                                                         |                                                  |              |     |   |
| サーバーの構成                           |                                                                                         |                                                  |              |     |   |
| データバースエンジンの構成                     | ₩ 4m (D).                                                                               |                                                  |              |     |   |
| 機能構成ルール                           | a+#m(D):                                                                                |                                                  |              |     |   |
| インストールの進行状況                       | インストールが完了しました。                                                                          |                                                  |              |     |   |
| 空 <b>了</b>                        |                                                                                         |                                                  |              |     |   |
| 76.3                              |                                                                                         |                                                  |              |     |   |
|                                   |                                                                                         |                                                  |              |     |   |
|                                   |                                                                                         |                                                  |              |     |   |
|                                   |                                                                                         |                                                  |              |     |   |
|                                   | (成委ログ )ア1ルの保存先:                                                                         |                                                  |              |     |   |
|                                   | C:¥Program Files¥Microsoft SQL Server¥<br>XSummany, WS2019STN, 20210209, 15/            | (150¥Setup Bootstrap¥Log¥20210308_1)<br>1900 +++ | <u>54900</u> |     |   |
|                                   | +301111ary 14320193114 20210306 134                                                     | +200.IAL                                         | _            |     |   |
|                                   |                                                                                         |                                                  |              |     |   |
|                                   |                                                                                         |                                                  |              | 閉じる |   |

12 [SQL Server 2019セットアップ]画面が閉じます。

[インストールセンター]の画面右上の閉じるボタンをクリックしてSQL Server 2019のインストールは完了です。

13 データベースのインストールが終了したら、LETSインスタンス(任意の名前に変更した場合はその インスタンス名)の構成を確認します。

[スタートメニュー] - [すべてのプログラム] - [Microsoft SQL Server 2019] - [SQL Server 2019 構成マネージャー]を開きます。 ※Windows 11の場合、[すべてのプログラム]は[すべてのアプリ]と表示されます。

[SQL Server ネットワークの構成] - LETSのプロトコルをクリックし、右画面に表示されている [共有メモリ][名前付きパイプ][TCP/IP]が[有効]になっていることを確認します。

| 🖷 Sql Server Configuration Manager                                                                                                    |                                            |                                         |                |   |                                 | _              | × |          |
|----------------------------------------------------------------------------------------------------|--------------------------------------------|-----------------------------------------|----------------|---|---------------------------------|----------------|---|----------|
| ファイル(F) 操作(A) 表示(V) ヘルプ(H)                                                                                                    |                                            |                                         |                |   |                                 |                |   |          |
| 🗢 🔿 🖄 🔛 🖾 🕹                                                                                                    |                                            |                                         |                |   |                                 |                |   |          |
| SQL Server 模成マネージャー(ローカル) SQL Server 様式マネージャー(ローカル) SQL Server ネットフーク構成(32 どット) SQL Server ネットフーク機成(32 どット) SQL Server ネットフークの構成(32 ビット) SQL Server ネットフークの構成 Comparison (100 (100 (100 (100 (100 (100 (100 (10 | プロトコル名<br>マー共有メモリ<br>マー名前付きバイプ<br>マーTCP/IP | 状態<br>有効<br>有効                          |                |   |                                 |                |   |          |
| 無効になっている場合<br>ルを右クリック>「有効                                                                                                    | は、無効に<br>hにする1を                            | なって                                     | いるプロトI<br>フして、 |   | プロトコル名<br>「<br>共有メモリ<br>る前付きパイプ | 状態<br>有効<br>無効 | _ |          |
| プロトコルを有効化し                                                                                                    | ます。<br>ます。                                 |                                         |                |   | TCP/IP                          | 無効             |   | 有効にする(E) |
| 有効後は SOI Serve                                                                                                    | ♪rの#_ビ                                     | ゚゚゚゚゚゚゚゚゚゚゚゚゚゚゚゚゚゚゚゚゚゚゚゚゚゚゚゚゚゚゚゚゚゚゚゚゚゚゚ | FTSANZ         | z |                                 |                |   | 無効1Ľ(I)  |
| タンフを再起動させて                                                                                                    | ください                                       | 767                                     |                | ` |                                 |                |   | プロパティ(R) |
| ノノハを行起動ででて                                                                                                    |                                            |                                         |                |   |                                 |                |   | ヘルプ(H)   |
|                                                                                                    |                                            |                                         |                |   |                                 |                |   |          |

14 ネットワークの構成を確認後、画面左[SQL Server のサービス]を選択し、画面右の [SQL Server Browser]と[SQL Server(LETS)]が開始モード[自動]、状態[実行中]に なっていることを確認します。

| 🚟 Sql Server Configuration Manager                                                                                                    |                         |            |                                      |                 | -       | ×     |
|----------------------------------------------------------------------------------------------------|-------------------------|------------|--------------------------------------|-----------------|---------|-------|
| ファイル(F) 操作(A) 表示(V) ヘルプ(H)                                                                                                    |                         |            |                                      |                 |         |       |
| 🗢 🔿 🖄 🖪 🔒 🛛                                                                                                    |                         |            |                                      |                 |         |       |
| SOL Server 構成マネージャー (ローカル)     SQL Server のサービス                                                                                                    | 名前<br>Photo Commutation | 状態         | 開始モード<br>カチ                          | ログオン            | プロセス ID | サービ   |
| 日<br>                                                                                                    | SQL Server (LETS)       | 美门甲<br>実行中 | 自動                                   | NT AUTHORITY¥LO | 15296   | SQL S |
| <ul> <li>シ SQL Native Client 11.0 の模成(22 ど)ト)</li> <li>▲ SQL Netwer ネットワークの最成<br/>、LETS のプロトコル<br/>、 LETS のプロトコル</li> <li>&gt; シ SQL Native Client 11.0 の模成</li> </ul> | osqLserver1=y17         | 19正        | €Ø15 (7-™ У <i>Х7</i> … <sup>-</sup> | NT AUTHORITYWNE | 0       | SQL # |

※SQLServerエージェントは[停止]で問題ありません。

開始モード[自動]、状態が[実行中]になっていない場合は、対象のプログラムを右クリック >プロパティを開き設定します。

## 状態を[開始]にする場合

|                   | 12 J             |        |     |
|-------------------|------------------|--------|-----|
| QL Server Brows   | erのプロパティ         | ?      | ×   |
| ログオン サービス         | 詳細設定             |        |     |
| 次のアカウントで          | コグオン:            |        |     |
| ・ビルトンアオ           | <b>)ウント(B):</b>  |        |     |
| ローカル サー           | -ez <u>·</u>     |        |     |
| ○ このアカウント         | (H):             |        |     |
| アカワント名(           | 0:               | 参照(0)  |     |
| パスワード(A)          | ************     |        |     |
| パスワードの新<br>(C):   | 觀2入力             |        |     |
|                   |                  |        | - 1 |
| サービスの状態:          | 停止               |        |     |
| サービスの状態:<br>開始(S) | (停止(7)<br>(停止(7) | 再起動(R) | ]   |

| 開始モードを[<br>SQL Server Browserのプロパティ                                                                   | [自動]に                                                                                            | する         | 。<br>。<br>。 | <b>≙</b><br>× |
|----------------------------------------------------------------------------------------------------|--------------------------------------------------------------------------------------------------|------------|-------------|---------------|
| ログオン サービス 詳細設定                                                                                        |                                                                                                  |            |             |               |
| <ul> <li>□ General<br/>SQL サービスの後期</li> <li>□ 全般<br/>エラー制御<br/>バイナリバス<br/>プロセス ID<br/>ホコトタ</li> </ul> | SQL Browser<br>1<br>"C:¥Program<br>0                                                             | Files (x86 | )¥Microso   | oft SC        |
| 開始モード<br>続行コード<br>状態<br>名前                                                                            | 日<br>田<br>田<br>田<br>田<br>田<br>田<br>田<br>日<br>日<br>日<br>日<br>日<br>日<br>日<br>日<br>日<br>日<br>日<br>日 |            |             |               |
|                                                                                                    |                                                                                                  |            |             |               |
| 開始モード<br>このサービスの開始モード。                                                                                |                                                                                                  |            |             |               |
| OK ++7)                                                                                               | セル 適用(                                                                                           | (A)        | ۸JL         | プ             |

Memo

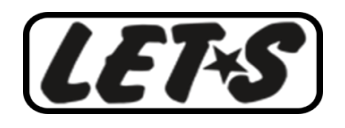